To print one of your convention cards from BBO, log in, then

- 1) Go to the Account Tab
- 2) Select Convention Cards then choose a card from the list to view (not to edit)
- 3) Click print

Be sure to se the printer so it prints in LANDSCAPE orientation so the card fit on the page.

|                                           |                            | Log off                        | Help                     | BB\$    | SteveMoe |
|-------------------------------------------|----------------------------|--------------------------------|--------------------------|---------|----------|
|                                           | A                          | ccount                         |                          |         |          |
| Pro Settings                              | Convention cards           | Deal archiv                    | /e                       |         |          |
| Back Print Smaller font                   | Bigger foz                 |                                |                          |         | 100      |
| NAMES Steve & Pam                         |                            |                                |                          |         |          |
| StatD Descrision Mine //lin               | GENERAL APPRO              | ACH                            |                          | _       | 7        |
| Two Over One: Game Forcing                | Game Forcing Except        | When Suit Rebid                | 0                        |         |          |
| VERY LIGHT: Openings [] 3m                | d Hand D Overcalls D P     | reempts                        |                          |         |          |
| FORCING OPENING: 1. 2                     | 🔶 📋 Natural 2 Bids 📋 O     | ther                           |                          |         |          |
| NOTRUMP                                   | OPENING BIDS               |                                |                          |         |          |
| 1NT                                       | 3e 5 Card Maj Stayma       | 2NT 21                         | 2NT 20 to 21             |         |          |
| 14 10 15                                  | 3+55m GF                   |                                | Puppet Stayn             |         |          |
| 10                                        | 3* 3=1=(45) GF             |                                | Transfer Responses:      |         |          |
| 5-Card Major Common 🗹                     | 3e 1+3=(45) GF             | - 0200                         | Jacoby 🖸 Texas 🖬         |         |          |
| System On OverX/2                         | Delayed Texas              | 30>                            | 3N minor sta             | m       | 1        |
| 2. Transfer to Pupper                     | As de Transfer 10          | Smoler                         | name to take             |         | -        |
| Forcing Stayman                           | Smolen                     | No outs                        | No outside A/K 182       |         |          |
| 2 Transfer to • 🖬                         | Lebensohl 🖬 ( Fas. d       | enies) Con                     | Conventional NT Openings |         |          |
| 2•> ● gap                                 | Negative Double 🖬 <u>3</u> | V 1N-X(P                       | en)-P>XX 4               | Cd      |          |
| 2N1> • denies                             | 1N-X(Pen)-XX>+-0           | INCALP                         | enj-DUNT                 |         | -        |
| MAJOR OPENING                             |                            | MINOR OPENING                  |                          |         |          |
| tet/2nd                                   | Expe<br>14                 | cied win, cengui               | 4 3 10 0                 | -2 CONV |          |
|                                           |                            |                                | 00 0                     |         |          |
| RESPONSE                                  |                            | RES                            | PONSES                   |         |          |
| Double Raise: Force D Inv. D              | Weak 🛃 Doubl               | e Raise: Force                 | Inv. D We                | ak 🖬    |          |
| After Overcall: Force [] Inv. [           | Weak 🔽 After               | Overcall Force                 | Inv. 🗆 We                | ak 🛃    |          |
| Conv. Raise: 2NT 💟 3NT 🗌 Splinter 😴 Force |                            | cing Raise: J/S in other minor |                          |         |          |
| Other +L+c Ext Bergen                     | Single                     | le raise 🛃 Other: Inverted +   |                          |         |          |
| 1NT: Forcing Semi-forcing                 | C Frequ                    | uently bypass 4++ 🖸            |                          |         |          |
| 2NT: Forcing 🖬 Inv. 🖾to                   | 1NT/1                      | 17/1e to12+                    |                          |         |          |
| 3NT:13_1015                               | 2NT: 1                     | Forcing 🗋 Inv. [               | 12 to1+                  |         |          |
| Unury C Reverse D 2-way D Fit C 3ND       |                            | 13 1010                        |                          |         |          |
| Other p-1M-2+ 4cConstr                    | Other.                     | 10-2N 14+: 1N-2                | 12-13                    |         | -        |
| DESCR                                     | IBE                        | RESPON                         | SES/REBIDS               |         |          |
| Strong C) Cither                          |                            | 6 . 6 TH. 6 C.2                | CHOCK!                   |         |          |